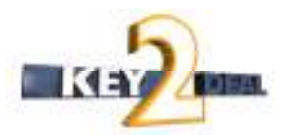

### HÍRLEVÉL HASZNÁLATI ÚTMUTATÓ

### TARTALOMJEGYZÉK

| 1. PÉ  | NZÜGY – KÖNYVELÉS             |    |
|--------|-------------------------------|----|
| 1.1.   | Bejövő számla rögzítés        | 2  |
| 1.2.   | Kontírozás                    | 4  |
| 1.3.   | Bankkivonatok rögzítése       | 6  |
| 1.4.   | ÁFA bevallás                  | 7  |
| 2. ALI | KATRÉSZKERESKEDELEM           |    |
| 2.1.   | Kitárolás                     | 8  |
| 2.2.   | Értékesítési akciók           | 9  |
| 2.3.   | Gyári alkatrész rendelés      | 10 |
| 2.4.   | Egyéb alkatrész rendelés      | 10 |
| 3. AU  | TÓKERESKEDELEM                |    |
| 3.1.   | Új gj. értékesítés            | 10 |
| 3.2.   | Használt gépjármű értékesítés | 11 |
| 3.3.   | Modell karbantartó            | 12 |
| 4. TÖ  | BB MODULT ÉRINTŐ VÁLTOZÁS     |    |
|        |                               |    |

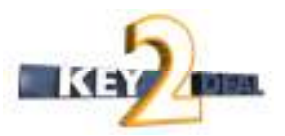

### 1. PÉNZÜGY – KÖNYVELÉS

#### 1.1. Bejövő számla rögzítés

#### • "Egyéb tételes" típus gépjárműhöz kötése

Bejövő számla rögzítésben "**Egyéb tételes**" és "**Egyéb tételes cikktörzs nélkül**"-i típusok esetében a számlához felrögzített tételekhez lehet gépjárművet kötni.

A "**Gépjármű**", vagy a **"Rendszám**" mezőbe duplán kattintva, megjelenik a "Válasszon egy gépjárművet vagy egy gépjárműhöz tartozó rendelést" ablak, ahol lekereshető a szükséges gépjármű.

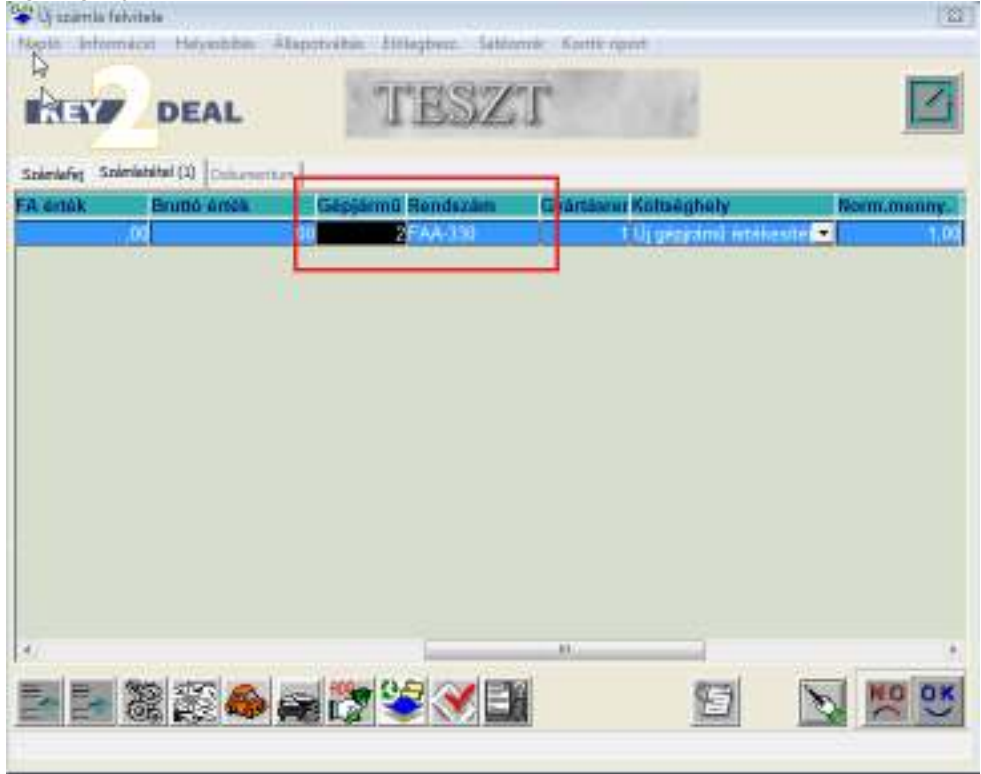

Főkönyvbe történt feladást követően a gépjárművenként lehívható riporok (pl. Főkönyvi karton) tartalmazza fogja a megfelelő főkönyvi szám alatt ezt a tételt.

#### Fordított ÁFA bevezetése

Bevezetésre került az új "Fordított ÁFA" ÁFA kulcs. Bejövő számla rögzítése "Fordított ÁFA"-val.:

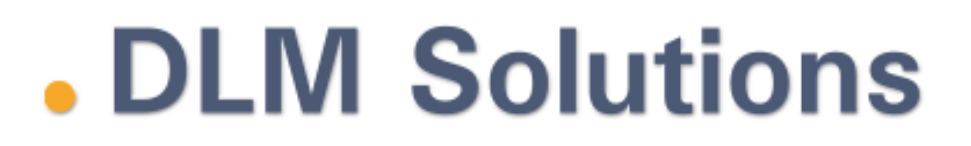

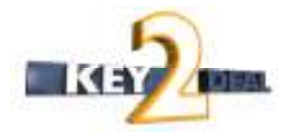

A "Számlafej" rögzítése csak annyiban módosul, hogy az ÁFA kulcs mezőben a "Fordított ÁFA"-t kell kiválasztani.

| KENT DE                      | AL               | TE                | SZT           | Cante ripure      | 1                    |              |
|------------------------------|------------------|-------------------|---------------|-------------------|----------------------|--------------|
| Arriefst   Scientistics   Di | turantur)        | -                 | and IC-MINA   |                   | contain of cars      |              |
| Faita                        | -                | - ran             | Per Szano     |                   | Scients distant      | 2008.03.0    |
| Fajta -                      | hanno dar        | All               | apus -        | The second second | Tellesitis ditum     | 2008 03 0    |
| Parson 1/2                   | Terefect and     | /a                | - royan       | iatos tell-       | Figesties datum      | a 2006 03 0  |
| Danksz.                      |                  | -                 |               |                   | Fizecesi matario     | 2000.03.0    |
| 10 mil                       | 10 000 00 1      | the second second |               | Asa aranyos       | easi Erx. datur      | 2008.03.0    |
| Netto                        | 10 000,00 F      | orditati Ar *     | evona.        | Nem levor         | n. at datur          | n 2008 03 0  |
| AFA                          |                  |                   | 00            |                   | avanagyas an. [Feido | egozas alati |
| I dtal                       | 10 000.00        | 1                 | .00           |                   | Statusz              |              |
| Fiz. mod Keszpe              | anz .            | Aldis             | ACIMINESZ     | IHACIO •          | Konyv. allytem       | adhato fel   |
| Koltseghely Uj gépj          | ramü ertekesite: |                   | ffelyeshit    | 07                | Helyesbitett szla.   |              |
| Számlaszám awdewi            | 1                |                   | Kulonb, AFJ   | 1.5               | Normäl * Szla h      | elyettesitő  |
|                              |                  |                   | Spec.ado      | z0                |                      | Penzmozgás   |
| Jáváhagyá PAKOL              | JCZ MONIKA       | * R               | eg.adót tart. |                   | Előleg besz?         | Előleg?      |
| Megjegyzes                   |                  |                   |               |                   |                      |              |
| váhagyó mj.                  |                  |                   |               |                   |                      |              |
|                              |                  |                   |               |                   |                      |              |
|                              |                  |                   |               |                   |                      |              |
|                              |                  | 1                 | 110           |                   |                      |              |

Amennyiben a bejövő számla **"Egyéb tételes"** vagy "**Egyéb tételes cikktörzs nélkül"** típussal kerül felrögzítésre, akkor a tétel ÁFA kulcsát is **"Fordított ÁFA"**-ra kell állítani.

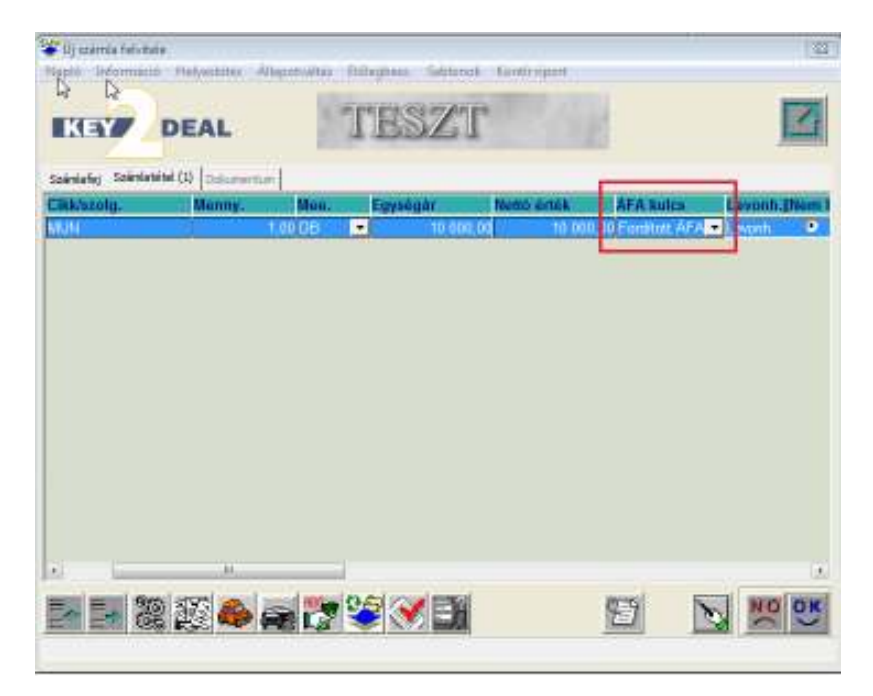

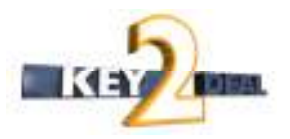

A tételek rögzítését követően a számla érkeztetési, jóváhagyási folyamata nem változik.

A "**Fordított ÁFA**" ÁFA bevallásban történő megjelenésére vonatkozó információt lásd a 1.4. pontban a kontírozásra/könyvelésre vonatkozó információkat pedig a 1.2. pontban.

#### 1.2. Kontírozás

#### Fordított ÁFA bevezetése

A "Kontírozás" modulban a "Különbözeti ÁFA" –s számlák automatikusan kontírozásra kerülnek a Fizetendő és az Előzetesen felszámított ÁFA főkönyvi számokra is.

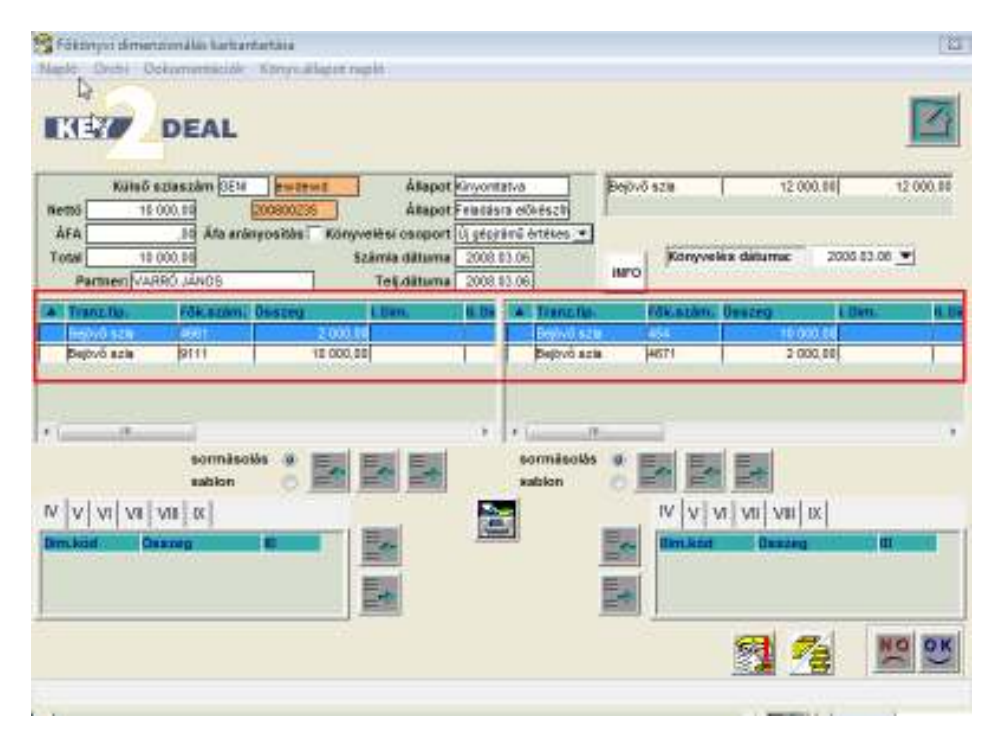

Az ÁFA összegének meghatározása a Nettó összeg X 0.2 képlet alapján történik.

A "Fizetendő ÁFA" főkönyvi szám beállítása a Pénzügy/Törzskarbantartók/Egyéb törzskarbantartók/Általános bejövő számla típusok modulban bejövő számla típusonként történik a "Fiz.ÁFA fök.szám" mezőben.

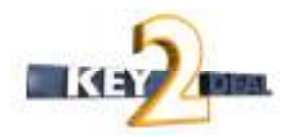

| DEAL                        | 1            | TESZ                 | Г             |                 |
|-----------------------------|--------------|----------------------|---------------|-----------------|
| Bej. sz. típus(N)           | Egyéb tétele | a                    |               | ID 6            |
| Bej. sz. tipus(i)           | Other        |                      |               | E16 E16         |
| Boj. sz. típus(A)           | Other        |                      |               |                 |
| Száll, fők, szám            | F            |                      | Ktg. fők. sz  | am -            |
| ÁFA fők. szám               | 4661         | E                    | löleg fök. sz | âm              |
| Alapért.                    | r            | Továbbszáml.         | tétel 🖓       | Utókal.szerepe  |
| Tételes                     | R.           | Gj.                  | tart.         | Altip. tartozha |
| Érkezett szla. rögz.        | E C          | Cikktorze ka         | ipes. 🕅       |                 |
| Költséghely                 | U gépirámű   | értékeské 🕶          | Alk, b. ku.   | t. szám         |
| Kot, koltséghely            | 7            | Kieg, ad             | atok 🗁 Ti     | puskód EGYÉ     |
| Fök, tétel típ.             | Készlet      |                      |               |                 |
| Fiz áta tók szám            | 4671         |                      | Gi a szla t   | atalhan 🗹       |
| Fill did fore atom          | East 1       | -                    | of a serie i  |                 |
| ır reláció. Számla eltipuso | 4]           |                      |               |                 |
| z, oltip (n)                | AFA tok. szá | Kig. lők. szán Költs | éghely        | Előleg tő Alap  |
| dia                         | 4661         | 622 Egy0             | 0             | 2               |
|                             |              |                      |               |                 |

A **"Fordított ÁFA"**-s bejövő számla rögzítésére vonatkozó információk az 1.1. pontban az ÁFA bevallásban történő megjelenésre vonatkozó információk az 1.4. pontban találhatóak.

#### • "ÁFA arányosítás" jelölés

"Bejövő számla rögzítése" modulban eddig is megvolt a lehetőség arra, hogy adott bejövő számláhozjelölésre kerüljön, hogy ÁFA arányosításba tartozik. Most már lehetőség nyílik ezt a "Kontírozás" modulban is megtenni, illetve felülbíráni a "Bejövő számla rögzítésben" beállítottakat.

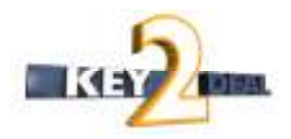

| lepin Orch      | DEAL                                                                       | Könyv állapot                                    | nepló                                                                  |                                                                    |                                                           |               |                    |           |                         |
|-----------------|----------------------------------------------------------------------------|--------------------------------------------------|------------------------------------------------------------------------|--------------------------------------------------------------------|-----------------------------------------------------------|---------------|--------------------|-----------|-------------------------|
| AFA AFA Partner | 10 696,00<br>10 696,00<br>10 696,00<br>10 696,00<br>10 696,00<br>10 406,00 | i (ewdewd<br><u>Secceszis</u><br>inyositis (* Po | Ållapot<br>Ållapot<br>nyvetësi csoport<br>Szämla dätuma<br>Telj.dätuma | Kiryemanya<br>Feladalara e<br>Üjigépyémű<br>2868.03 P<br>2966.03 P | erdeszt                                                   | 10e8+1 625    | s (<br>Gergenlên d | 12 968.00 | 12 000,0<br>000,03 00 💌 |
| Bagtet ar       | n pitt<br>sormási                                                          | Ovscory<br>10 00                                 |                                                                        |                                                                    | Dental Con<br>Destal Con<br>Destal and<br>In<br>ormásolás | + 104<br>+ 17 | A2200 051          | 2 506,00  | , Drn. K                |
| ( v v <br>maot  |                                                                            |                                                  |                                                                        |                                                                    |                                                           |               | v   v   vi   v     |           |                         |

#### 1.3. Bankkivonatok rögzítése

#### • Módosítható megjegyzés

Adott bankkivonat tételhez fűzött megjegyzés módosítható egészen addig, amíg az adott bank a főkönyvnek feladásra nem kerül.

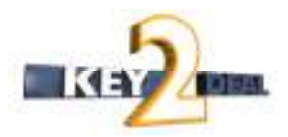

|       | ID<br>Állapot     | 13399<br>Nem módositható                       |                                             |
|-------|-------------------|------------------------------------------------|---------------------------------------------|
|       | Partner           | UNICREDIT BANK HUNGA                           | RY ZRT                                      |
|       |                   | <ul> <li>Jóváirás</li> <li>Terhelés</li> </ul> |                                             |
|       | Összeg<br>Pénznem | 2 541 000,00<br>HUF -                          | I. Dim.<br>Rogzitó TÓTH GYÖNGY              |
| Kivon | at tétel azon.    | Bankätvezetés                                  | <ul> <li>Rogz. dát. 2007.12.20 0</li> </ul> |
|       | Tétel altipus     | -                                              | -                                           |
|       | Megjegyzés        | megjegyzés                                     |                                             |

#### 1.4. ÁFA bevallás

#### • Fordított ÁFA bevezetése

ÁFA bevallás modulban a **"Fordított ÁFA"-**val felrögzített és könyvelt számlák az alábbi módon jelennek meg:

"Időszaki teljesítésű bejövő számlák ÁFA bevallás alapján" riport végén az összesítésben külön szerepelnek a "Fordított ÁFA"-s számlák Nettó, ÁFA, Bruttó összegei.

|                | Idő                 | szaki  | i telies | ítésű b   | eiövő s   | számlák ÁFA bev    | vallás alapián |               | 2008.03.06.    |
|----------------|---------------------|--------|----------|-----------|-----------|--------------------|----------------|---------------|----------------|
|                | 100                 |        |          | V         | isszaigér | ıyelhető ÁFA       | anas aapjaa    |               | 13 . oldal     |
| K2D TESZT KFT. |                     |        |          |           |           |                    |                |               |                |
| Sz ám lasz á m | Szállító számlaszám | Levon. | Dátum    | Beérk. d. | Könyv.d.  | Partner            | Nettó HUF*     | ÁFA HUF*      | Bruttó HUF     |
| GENI összesen: | 419,00 db           |        |          |           |           | Nem levonható      |                |               |                |
|                |                     |        |          |           |           | ÁFA 20%            | 444 833,00     | 88 966,00     | 533 799,00     |
|                |                     |        |          |           |           | ÁFA tv.hatn kívüli | 15 398 000,00  | 0,00          | 15 398 000,00  |
|                |                     |        |          |           |           | L evonható         |                |               |                |
|                |                     |        |          |           |           | ÁFA 20%            | 108 417 133,00 | 21 683 433,00 | 130 100 566,00 |
|                |                     |        |          |           |           | ÁFA 5%             | 7 400,00       | 371,00        | 7 771,00       |
|                |                     |        |          |           |           | Fordított ÁFA      | 30 000,00      | 6 000,00      | 36 000,00      |
|                |                     |        |          |           |           | Tárgyi adóm entes  | 1 186 282,00   | 0,00          | 1 186 282,00   |
| Levonható öss  | szesen:             |        |          |           |           |                    | 109 640 815,00 | 21 689 804,00 | 131 330 619,00 |
| Nem levonhat   | ó összesen:         |        |          |           |           |                    | 15 842 833,00  | 88 966,00     | 15 931 799,00  |
| Összesen: 419  | ,00 db              |        |          |           |           |                    | 125 572 614,00 | 21 689 804,00 | 147 262 418,00 |

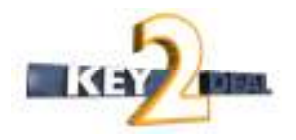

"Időszaki teljesítésű belföldi kimenő számlák ÁFA bevallás alapján" riport végén az összesítésben külön soron szerepelnek a "Fordított ÁFA"-val rögzített bejövő és kimenő számlák Nettó, ÁFA, Bruttó összegei.

|                  |            |            |                                                           | Final                              | and ATA                                                                |                                                                                                    |                                                                                                    |                                                                                                    | 7 -14                                                                                                    |
|------------------|------------|------------|-----------------------------------------------------------|------------------------------------|------------------------------------------------------------------------|----------------------------------------------------------------------------------------------------|----------------------------------------------------------------------------------------------------|----------------------------------------------------------------------------------------------------|----------------------------------------------------------------------------------------------------|
|                  |            |            | 1                                                         | r 1201<br>7 2D                     | TESTIVET                                                               |                                                                                                    |                                                                                                    |                                                                                                    | / . 0104                                                                                                    |
|                  |            |            |                                                           |                                    |                                                                        |                                                                                                    |                                                                                                    | 1                                                                                                    |                                                                                                    |
| Sz am lasz a m   | Datum      | Telj d.    | Partner                                                   | 1*                                 | Jovairas                                                               | AFA csoport /<br>Szla összege **                                                                                                    | Netto HUF                                                                                                    | AFA HUF                                                                                                    | Brutto HU.                                                                                                    |
| SERO 2007/001011 | 2007.07.30 | 2007.07.30 | HO KO YANE GINO                                           | N                                  | -                                                                      | AFA 20%                                                                                                    | 1 164 290,00                                                                                                    | 232 860,00                                                                                                    | 1 397 150,0                                                                                                    |
| SERO 2007/001012 | 2007.07.31 | 2007.07.31 | KOMJÄTI ISTVÄN                                            | N                                  | -                                                                      | AFA 20%                                                                                                    | 7 400,00                                                                                                    | 1 480,00                                                                                                    | \$ \$\$0,0                                                                                                    |
| SERO 2007/001013 | 2007.07.31 | 2007.07.31 | GYN-OB BT.                                                | N                                  | -                                                                      | AFA 20%                                                                                                    | 46 336,00                                                                                                    | 9 268,00                                                                                                    | 55 604,0                                                                                                    |
| SERO 2007/001014 | 2007.07.31 | 2007.07.31 | SZIVA GABRIELLA                                           | N                                  | -                                                                      | AFA 20%                                                                                                    | 32 522,00                                                                                                    | 6 505,00                                                                                                    | 39 027,0                                                                                                    |
| SERO 2007/001015 | 2007.07.31 | 2007.07.31 | KOVÁTS MÁRTON                                             | N                                  | -                                                                      | AFA 20%                                                                                                    | 87 654,00                                                                                                    | 17 531,00                                                                                                    | 105 185,0                                                                                                    |
| SERO 2007/001016 | 2007.07.31 | 2007.07.31 | DR SZEDERKÉNYI KATALIN                                    | N                                  | -                                                                      | AFA 20%                                                                                                    | 28 878,00                                                                                                    | 5 777,00                                                                                                    | 34 655,0                                                                                                    |
| SERO 2007/001017 | 2007.07.31 | 2007.07.31 | FAIR RENT KFT                                             | N                                  | -                                                                      | AFA 20%                                                                                                    | 65 219,00                                                                                                    | 13 046,00                                                                                                    | 78 265,0                                                                                                    |
| SERO 2007/001018 | 2007.07.31 | 2007.07.31 | FAIR RENT KFT                                             | N                                  | -                                                                      | AFA 20%                                                                                                    | 43 693,00                                                                                                    | \$ 740,00                                                                                                    | 52 433,0                                                                                                    |
|                  |            |            | SERO végszámla összeset                                   | 1:                                 | v                                                                      | égszla.: 128 db                                                                                                    | Előlegszla.:                                                                                                    | 0 db 1                                                                                                    | Besz.: 0 db                                                                                                    |
|                  |            |            |                                                           | ÁFA -                              | noportok örszene                                                       | s:                                                                                                    | 9 964 530,00                                                                                                    | 1 992 944,00                                                                                                    | 11 957 474,0                                                                                                    |
|                  |            |            | SERO összesen                                             |                                    |                                                                        |                                                                                                    | 9 964 530,00                                                                                                    | 1 992 944,00                                                                                                    | 11 957 474,0                                                                                                    |
|                  |            |            | Bevallás végszámla összes                                 | en:                                | V                                                                      | égszla.: 264 db                                                                                                    | Előlegszla.:                                                                                                    | 15 db 1                                                                                                    | Besz.: 14 db                                                                                                    |
|                  |            |            |                                                           |                                    |                                                                        | Tional addresses                                                                                                    | 4 728 823.00                                                                                                    | 0.00                                                                                                    | 4 728 823 0                                                                                                    |
|                  |            |            |                                                           |                                    |                                                                        | ang) additioned                                                                                                    |                                                                                                    |                                                                                                    |                                                                                                    |
|                  |            |            |                                                           |                                    |                                                                        | ÁFA tv.hat-a kivüli                                                                                                    | 19 432 000,00                                                                                                    | 0,00                                                                                                    | 19 432 000,0                                                                                                    |
|                  |            |            |                                                           |                                    |                                                                        | ÁFA tv.hat-a kivüli<br>ÁFA 20%                                                                                                    | 19 432 000,00<br>127 296 602,00                                                                                                    | 0,00                                                                                                    | 19 432 000,0<br>152 755 971,0                                                                                                    |
|                  |            |            |                                                           |                                    |                                                                        | ÁFA tv.hat-n kivüli<br>ÁFA 20%<br>Fordított ÁFA (Bejövő)<br>(Kimenő)                                                                                                    | 19 432 000,00<br>127 296 602,00<br>30 000,00<br>10 000,00                                                                                                    | 0,00<br>25 459 369,00<br>6 000,00<br>0.00                                                                                                    | 19 432 000,0<br>152 755 971,0<br>36 000,0<br>10 000.0                                                                                                    |
|                  |            |            |                                                           | ÁFA -                              | cuoportoù dunzene                                                      | ÁFA tv.hat-n kivűli<br>ÁFA 20%<br>Forditon ÁFA (Bejövő)<br>(Kimenő)                                                                                                    | 19 432 000,00<br>127 296 602,00<br>30 000,00<br>10 000,00<br>151 497 425,00                                                                                            | 0,00<br>25 459 369,00<br>6 000,00<br>0,00<br>25 465 369,00                                                                                             | 19 432 000,0<br>152 755 971,0<br>36 000,0<br>10 000,0<br>176 962 794,0                                                                                                    |
|                  |            |            | Bevallás előleg számla öss                                | ÁFA -                              | csoportak diszese<br>:                                                 | ÁFÁtv.hat-a kirúli<br>ÁFA20%<br>Fordúton ÁFA (Bcjövő)<br>(Kim caő)                                                                                                    | 19 432 000,00<br>127 296 602,00<br>30 000,00<br>10 000,00<br>151 497 425,00                                                                                            | 0,00<br>25 459 369,00<br>6 000,00<br>0,00<br>25 465 369,00                                                                                             | 19 432 000,0<br>152 755 971,0<br>36 000,0<br>10 000,0<br>176 962 794,0                                                                                                    |
|                  |            |            | Bevallás előleg számla öss                                | ÁFA -                              | cioportoù diizeze<br>:                                                 | ÁFA tv. katn kivűli<br>ÁFA 20%<br>Fordíton ÁFA (Bcjövő)<br>(Kim cső)                                                                                                    | 19 432 000,00<br>127 296 602,00<br>30 000,00<br>151 497 425,00<br>551 597,00                                                                                           | 0,00<br>25 459 369,00<br>6 000,00<br>25 465 369,00<br>110 320,00                                                                                       | 19 432 000,0<br>152 755 971,0<br>36 000,0<br>10 000,0<br>176 962 794,0<br>661 917,0                                                                                                    |
|                  |            |            | Bevallás előleg számla öss                                | ÁFA -<br>zesen<br>ÁFA -            | cioportali dissese<br>:<br>cioportali dissese                          | AFA (7) Anton kivűli<br>ÁFA (7) Anton kivűli<br>ÁFA 20%<br>Fordíton ÁFA (Bcjövö)<br>(Kim cső)<br>M<br>ÁFA 20%                                                                                                    | 19 432 000,00<br>127 296 602,00<br>30 000,00<br>151 497 425,00<br>551 597,00<br>551 597,00                                                                             | 0,00<br>25 459 369,00<br>6 000,00<br>25 465 369,00<br>110 320,00<br>110 320,00                                                                         | 19 432 000,0<br>152 755 971,0<br>36 000,0<br>176 962 794,0<br>661 917,0<br>661 917,0                                                                                                    |
|                  |            |            | Berallás előleg számla öss<br>Berallás besz. előlez össze | ÁFA<br>zesen<br>ÁFA                | cioportali diszese<br>:<br>cioportali diszese                          | ÁFA trákat. n kivüli<br>ÁFA 20%<br>Forditon ÁFA (Bejövő)<br>(Kim coő)<br>ÁFA 20%                                                                                                    | 19 432 000,00<br>127 296 602,00<br>30 000,00<br>151 497 425,00<br>551 597,00<br>551 597,00                                                                             | 0,00<br>25 459 369,00<br>6 000,00<br>0,00<br>25 465 369,00<br>110 320,00<br>110 320,00                                                                 | 19 432 000,0<br>152 755 971,0<br>36 000,0<br>176 962 794,0<br>661 917,0<br>661 917,0                                                                                                    |
|                  |            |            | Bevallás előleg számla öss<br>Bevallás besz. előleg össze | ÁFA<br>Zesen<br>ÁFA<br>Sen         | cioportali diszese<br>:<br>cioportali diszese                          | AFA try Andre Kiväli           ÅFA try Andre Kiväli           ÅFA 20%           Fordiss ÅFA (Bejävä)           (Kim en ö)           AFA 20%           a           ÅFA 20%           a                                                                                                    | 19 432 000,00<br>127 296 602,00<br>30 000,00<br>151 407 425,00<br>551 597,00<br>551 597,00<br>-2 539 097,00                                                            | 0,00<br>25 459 369,00<br>6 000,00<br>25 465 369,00<br>110 320,00<br>110 320,00<br>-507 820,00                                                          | 19 432 000,0<br>152 755 971,0<br>36 000,0<br>176 962 794,0<br>661 917,0<br>661 917,0<br>-3 046 917,0                                                                                                    |
|                  |            |            | Berallás előleg számla öss<br>Berallás besz. előleg össze | ÁFA<br>Zesen<br>ÁFA<br>Sen<br>ÁFA  | cioportali disizese<br>:<br>cioportali disizese<br>cioportali disizese | AFA 17. JALE - Növüli           ÁFA 17. JALE - Növüli           ÁFA 20%           Fordíton ÁFA (Bejívě)           (Kim csě)           ÁFA 20%           AFA 20%           AFA 20%                                                                                                    | 19 432 000,00<br>127 296 602,00<br>30 000,00<br>151 407 425,00<br>551 597,00<br>551 597,00<br>-2 539 097,00                                                            | 0,00<br>25 459 369,00<br>6 000,00<br>25 465 369,00<br>110 320,00<br>110 320,00<br>-507 \$20,00<br>-507 \$20,00                                         | 19 432 000,0<br>152 755 971,0<br>36 000,0<br>176 962 794,0<br>661 917,0<br>661 917,0<br>-3 046 917,0<br>-3 046 917,0                                                                                                    |
|                  |            |            | Berallás előleg számla öss<br>Berallás besz. előleg össze | AFA<br>Zesen<br>AFA<br>Sen<br>AFA  | cioportal dissere<br>:<br>cioportal dissere<br>cioportal dissere       | AFA 20%<br>Fordissi AFA (Bejivi)<br>Kimesi)<br>AFA 20%<br>AFA 20%<br>Tirgyi adimento                                                                                                    | 19 432 000,00<br>127 296 602,00<br>30 000,00<br>151 407 425,00<br>551 507,00<br>551 507,00<br>-2 539 007,00<br>4 728 823,00                                            | 0,00<br>25 459 369,00<br>6 000,00<br>25 465 369,00<br>110 320,00<br>110 320,00<br>-507 820,00<br>-507 820,00<br>0,00                                   | 19 432 000,0<br>152 755 971,0<br>6 000,0<br>10 000,0<br>176 962 794,0<br>6 61 917,0<br>6 61 917,0<br>3 046 917,0<br>3 046 917,0<br>4 728 823,0                                                                                                    |
|                  |            |            | Bevallás előleg számla öss<br>Bevallás besz. előleg össze | AFA<br>zesen<br>AFA<br>esen<br>AFA | cioportal dissene<br>:<br>cioportal dissene<br>cioportal dissene       | AF JY Annue Bird<br>AF Ar Annue Bird<br>AF A 2015<br>Fordina AF (Bejirei)<br>(Kinesei)<br>AF A 2015<br>B<br>AF A 2015<br>B<br>Tárgi adámentea<br>AF Ar An Les Birdil                                                                                                    | 19 432 000,00<br>127 296 602,00<br>30 000,00<br>151 497 425,00<br>551 597,00<br>551 597,00<br>-2 539 097,00<br>4 728 823,00<br>19 432 000,00                           | 0,00<br>25 459 369,00<br>6 000,00<br>25 465 369,00<br>110 320,00<br>110 320,00<br>-507 \$20,00<br>-507 \$20,00<br>0,00<br>0,00                         | 19 432 000,0<br>152 755 971,0<br>16 000,0<br>10 000,0<br>176 962 794,0<br>661 917,0<br>3 046 917,0<br>3 046 917,0<br>19 452 000,0                                                                                                    |
|                  |            |            | Bevallás előleg számla öss<br>Bevallás besz. előleg össze | AFA<br>Zesen<br>AFA<br>Sen<br>AFA  | cioportal dissese<br>:<br>cioportal dissese<br>cioportal dissese       | A FA 24 Annu Bhirli A FA 2010     Fordinus A A (Bejirid)     (Kimend)     A FA 2010     A FA 2010     Targyi addimenter     AFA 2010     AFA 2010                                                                                                    | 19 432 000,00<br>127 296 602,00<br>10 000,00<br>10 000,00<br>151 497 425,00<br>551 597,00<br>551 597,00<br>-2 539 097,00<br>4 728 823,00<br>19 432 000,00              | 0,00<br>25 459 369,00<br>6 000,00<br>25 465 369,00<br>110 320,00<br>110 320,00<br>-507 820,00<br>-607 820,00<br>0,00<br>0,00<br>25 061 869,00          | 19 432 000,0<br>12 755 071,0<br>36 000,0<br>176 962 794,0<br>661 917,0<br>461 917,0<br>-3 046 917,0<br>-3 046 917,0<br>-3 047,0<br>-3 040,0<br>-3 040,0<br>-3 040,0<br>-3 040,0<br>-3 |
|                  |            |            | Bevallás előleg számla öss<br>Bevallás besz. előleg össze | AFA<br>z esen<br>AFA<br>sen<br>AFA | cioportak di izene<br>:<br>cioportak di izene<br>cioportak di izene    | 47 2/1 / 3 a to a live 32<br>47 2/1 / 3 a to a live 32<br>Torelans ATA (Be jire)<br>(Kimme)<br>47 A 20%<br>47 A 20%<br>57 a 20%<br>57 a 20% | 19 432 000,00<br>127 296 602,00<br>30 000,00<br>19 000,00<br>151 497 425,00<br>551 597,00<br>551 597,00<br>-2 539 097,00<br>4 728 823,00<br>19 432 000,00<br>39 000,00 | 0,00<br>25 459 349,00<br>6 000,00<br>0,00<br>25 465 369,00<br>110 320,00<br>-607 820,00<br>-607 820,00<br>-607 820,00<br>0,00<br>0,00<br>25 061 869,00 | 19 432 000,<br>12 55 071,0<br>36 000,0<br>10 000,0<br>176 962 794,0<br>461 917,0<br>461 917,0<br>3 046 917,0<br>4 728 823,0<br>19 432 000,0<br>19 432 000,0<br>3 6 000.0<br>3 6 000.0<br>3 7 7 7 7 7 7 7 7 7 7 7 7 7 7 7 7 7 7 7                                                                                                    |

"ÁFA összesítő" riporton a "Kimenő számlák után befizetendő ÁFA" összesítésben külön soron szerepelnek a "Fordított ÁFA"-val rögzített bejövő és kimenő számlák Nettó, ÁFA, Bruttó összegei. A "Bejövő számlák alapján levonható ÁFA" összesítésben külön soron szerepel a "Fordított ÁFA"-val rögzített bejövő számlák Nettó, ÁFA, Bruttó.

### 2. ALKATRÉSZKERESKEDELEM

#### 2.1. Kitárolás

• Új riport: Műhelykészlet riport "nem fiztendő" tételekre.

**Riportok/Műhelykészlet/Munkalapos/Munkalaponként** menüpontból indítható riport szűrhető csak a **"Nem fizetendő"** tételekre a **"Nem fizetendő csak"** mező jelölésével. Azaz amelyekeknél a munkalapon a **"Nem fizetendő"** checkbox pipálásra került.

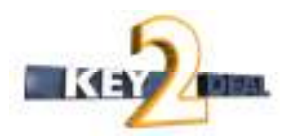

| Időintervallum meghatározása           |                                                                                               |
|----------------------------------------|-----------------------------------------------------------------------------------------------|
| Dátum 2008.03.06                       | Nem fizetendők csak                                                                           |
| Telephely                              | Raktár                                                                                        |
| Telephely név       KÖZPONTI TELEPHELY | Kód Logikai raktárak(N)<br>ALK ALKATRÉSZ RAKTÁF<br>FA FÉNYEZÉSI ANYAG(<br>GAR GARANCIA RAKTÁR |
|                                        | NOOK                                                                                          |
|                                        |                                                                                               |

### 2.2. Értékesítési akciók

#### Csoportos törlési lehetőség

Értékesítési akciók nyomógomb alatt található "**Cikk típusú akció paramétereinek**" beállítása ablakon lehetőség van a már felvitt tételeket csoportosan "**Nem élő**" státuszba állítani a "**Csop.nem élő állítás**" menüpont segítségével.

| 🚥 Citk típusú akció paramétereinek beállítása |                        | X                    |
|-----------------------------------------------|------------------------|----------------------|
| Csoportos felvitel Kedvezményes cikkek Impo   | t Csop.nem élő állítás |                      |
| 4/-                                           |                        | -                    |
| ID Cikkszán Megnevezés (M)                    | Alapár kedÁrrés ked    | d\Max. meniCikkcsoiÉ |
| 283733S5LAJTÓKÁRPIT J.H.                      | 5.000 .00              |                      |
|                                               |                        |                      |
|                                               |                        |                      |
|                                               |                        |                      |
|                                               |                        |                      |
|                                               |                        |                      |
|                                               |                        |                      |
|                                               |                        |                      |
|                                               |                        |                      |
|                                               |                        |                      |
|                                               |                        |                      |
|                                               |                        |                      |
|                                               |                        |                      |
|                                               |                        |                      |
|                                               |                        |                      |

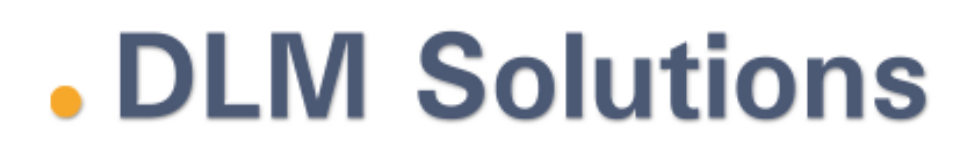

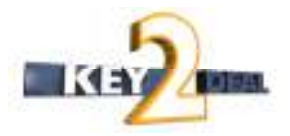

#### 2.3. Gyári alkatrész rendelés

#### Módosítási napló

Gyári alkatrész rendelés rögzítésekor, amennyiben a készletfoglalásból történő beemelt mennyiségben módosítás történik, a rendszer lenaplózza.

| 💯 Melwyiségi módosítások naplója                             | 23            |
|--------------------------------------------------------------|---------------|
|                                                              |               |
| C.szám Gyári alkatr.(N) Régi érték Új érték Dátum Időpont    | Felhasználó I |
| 08232P99A1LH0W-20 AUTÓ MOTOROL 1,00 2,00 2008.03.06 14:55:00 | PÁKOLICZ MÓNI |
|                                                              |               |
|                                                              |               |
|                                                              |               |
|                                                              |               |
|                                                              |               |
|                                                              |               |
| • [ [ [ [ [ [ [ [ [ [ [ [ [ [ [ [ [ [ [                      | •             |
|                                                              | OK            |
|                                                              | <u>.</u>      |
|                                                              |               |
|                                                              |               |

#### 2.4. Egyéb alkatrész rendelés

#### • Módosítási napló

Egyéb alkatrész rendelés rögzítésekor, amennyiben a készletfoglalásból történő beemelt mennyiségben módosítás történik, a rendszer lenaplózza.

### 3. AUTÓKERESKEDELEM

### 3.1. Új gj. értékesítés

#### • Finanszírozási és biztosítási ügyintézést nem a márkakereskedő végzi.

Új gépjármű értékesítésben a "Fin.és bizt.adatok" menüpontban található "A rendeléshez kapcsolódó finanszírozási és biztosítási adatok" ablakon a "Fin.-t a dealer int." mező pipálásával jelölhető, hogy az adott gépjármű finanszírozási ügyintézését a márkakereskedő végzi-e, illetve a "Biz.-t a dealer int." mező pipálásával

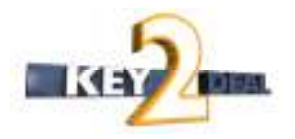

jelölhető, hogy az adott gépjárműhöz kapcsolódó biztosításokat a márkakereskedő intézi-e.

| Finanszirozó BU  | DAPEST AUTOFINAN | SZIROZÁSI ZRT.    |               | Fint a dealer i       |
|------------------|------------------|-------------------|---------------|-----------------------|
| 11               | 8 BUDAPEST       | VÁC               | 1 ÚT 188.     |                       |
| Fin.szerz.       |                  |                   |               |                       |
| Hitel Osszeg     | 10 000 00        | Futamidő          | ± Va          | n. lejárat 0000 00 00 |
| Havi törLrészlet | .00 Fin. )       | jutalék (%) 000 * | S FI          | in, jutalék           |
| Fin.állapota -   |                  | 1                 |               |                       |
| CASCO bizt       | 2.72             |                   |               | Biztt dealer i        |
|                  |                  | 1                 |               |                       |
| Módozat          |                  |                   |               | Biztosit              |
| Kötvénysz.       |                  |                   |               |                       |
| Éves dij         | , DQ             | CASCO j           | utalék        | ,DQ                   |
| Casco onrész %   | .00              | Minimális (       | xwész[        | .00                   |
| GFB bizt.        |                  |                   | <b>a</b> l oi |                       |
| -                | -                | -                 |               |                       |
| Módozat          | 1.000            |                   |               |                       |
| Kötvénysz.       |                  | Bónus-malu        | s bes. · ·    |                       |
| Éuros dill       | - nd             | GER II            | nalék         | 00                    |

Mindkettő mezőre szűrés végezhető az "Új gépjármű értékesítés" ablak "Finanszírozás" illetve "Biztosítás" fülén.

#### 3.2. Használt gépjármű értékesítés

#### • Finanszírozási és biztosítási ügyintézést nem a márkakereskedő végzi.

Használt gépjármű értékesítésben a **"Fin.és bizt.adatok"** menüpontban található "A **rendeléshez kapcsolódó finanszírozási és biztosítási adatok"** ablakon a **"Fin.-t a dealer int."** pipálásával jelölhető, hogy az adott gépjármű finanszírozási ügyintézését a márkakereskedő végzi-e, illetve a **"Biz.-t a dealer int."** pipálásával jelölhető, hogy az adott gépjárműhöz kapcsolódó biztosításokat a márkakereskedő intézi-e.

Mindkettő mező szűrhető a "Használt gépjármű értékesítés" ablak "Finanszírozás" illetve "Biztosítás" fülén.

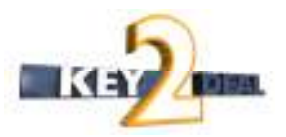

#### 3.3. Modell karbantartó

#### • ID szám az első oszlopban

A "**Modellek karbantartása**" ablak 1. oszlopában az adott modell ID száma jelenik meg.

### 4. TÖBB MODULT ÉRINTŐ VÁLTOZÁS

#### • Módosító számla

2008-tól megszűnik a sztornó és a helyesbítő számla. Ez a változás a gyakorlatban csak annyit jelent, hogy megváltozott a sztornó és a helyesbítő számla elnevezése és kicsit változott a helyébe lépő új módosító számla tartalma. Munkatársaitoknak ezen változással semmilyen teendője nincsen, a K2D-ben ugyanúgy kell kiállítani a sztornó és a helyesbítő számlákat, viszont a számlák már Módosító számla feliratokkal, fejlécekkel készülnek el.

| ઝે                                                                                                    |                                                                        | Módosi<br>Másol                                                                                                    | l <b>tó szám</b><br>lati példány                         | la                                       |                                        | 1 / 1. oldal                                                                                                    |
|----------------------------------------------------------------------------------------------------|------------------------------------------------------------------------|----------------------------------------------------------------------------------------------------|----------------------------------------------------------|------------------------------------------|----------------------------------------|----------------------------------------------------------------------------------------------------|
| Szállító:<br>K2D TE SZT KF<br>1037 Budaper<br>Zayu. 24<br>Adószám : 1111111<br>Bankszám 1a: 109180<br>Bank: UNICREDIT :<br>Tel:-<br>aMail: info@k2d.hu | T.<br>ht<br>1-11<br>11-00000003-19550005<br>BANK HUNGARY ZRT.<br>Fax:- | Vevő:<br>SAÁROSSY LÁSZ<br>2400 DUNA<br>ES ZE TAMÁS 1<br>Magyarország<br>Adószám: -<br>Levelezési cím:<br>SAÁROSSY LÁSZ<br>2400 DUNA<br>ES ZE TAMÁS 1<br>Magyarország | ZLÓNÉ<br>LUJVÁROS<br>1-2-4<br>ZLÓNÉ<br>LUJVÁROS<br>1-2-4 | Partnerk                                 | ód: 613 S<br>S<br>F<br>T<br>F          | z ámlasz ám:<br>PARO-2008 / 000011<br>z ámla kelte:<br>2008.03.06<br>izetési határidő:<br>2008.03.06<br>'eljesítés dátuma:<br>2008.03.04<br>izetés módja:<br>Készpénz |
| Mód<br>Iivatkozás: PAR                                                                                                    | osított számla sz.<br>D-2008/000007                                    | Telj.dátuma Net<br>2008.03.04                                                                                                    | tó (HUF) ÁFA<br>19 982,00                                | <b>(HUF)</b><br>3 996,00                 | Bruttó (HUF<br>23 978,0                | )<br>0                                                                                                    |
| Statisztikai kód<br>Mennyiség Mee.<br>1708299090                                                                                                    | Tételtípus Term<br>Egységár (HUF)<br>Árm ódosítás ZÁRI                 | ék, szolgáltatás<br>Kedvezm. egys. ár (HUF)<br>1ÍD                                                                                                    | Nettó érték (HU                                          | F) ÅFA                                   | ikkszám<br>ÁFA érték ()<br>46028 AAG 4 | HUF) Bruttó érték (HUF)<br>0ZZ                                                                                                    |
| 1,00 DB                                                                                                    | 19 982,00                                                              | -9 982,00                                                                                                    | -9 982,0<br>Számla é<br>ÁFA öss                          | 00 20,00 %<br>rték összese<br>zesen (HUF | -1 9<br>en (HUF):<br>'):               | 96,00 - <b>11 978,00</b><br>-9 982,00<br>-1 996,00                                                                                                    |
|                                                                                                    | ÁFA analitika<br>alap (HUF)                                            | ÁFA (HUF)                                                                                                    | Fizetend                                                 | lő összesen                              | (HUF):                                 | -11 978,00                                                                                                    |
| LFA 20%                                                                                                    | -9 982,00                                                              | -1 996,00                                                                                                    | istaárból adott kedver:                                  | N day:                                   | ettő (HUF)<br>9 982.00                 | Osszesen (HUF)<br>11.978.40                                                                                                    |
| Az elvégzett m                                                                                                    | uuk a megfeleið, a sramian sren<br>A számla a 2-                       | epiö anyagok használatra alkal:<br>4/1995 (XI.22) PM rend                                                                                                    | masak. Munkankert a 78<br>leletben foglaltakn            | 8 (1987) XII. 14.<br>ak megfelelő        | sz. Mt. rendelet a<br>en készült.      | lapján jötállást vállalonk .                                                                                                    |

#### • Különbözeti ÁFA – Használt ingóság adója

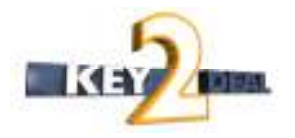

2008-tól megszűnt a Különbözeti ÁFA fogalom, helyébe a **"Használt ingóság adója alá vont termék"** fogalom lépett. Így ezt követően az értékesített használt gépjármű számlákon már ez a felirat jelenik meg.

| 1 <u>-</u>                                                                                                    | Szám<br>Másolati pé                                                                                     | lla<br><sup>ildány</sup>                                                                            | 1 / 1. olda           |
|----------------------------------------------------------------------------------------------------|----------------------------------------------------------------------------------------------------|----------------------------------------------------------------------------------------------------|-----------------------|
| Szállító:<br>K2D TE SZT KFT.<br>1037 Budapest<br>Zayu. 24<br>Közösségi adószám:<br>Adószám: 11111111-111<br>Bankszám i 100318001.00000003-19550005 | Verő:<br>*FE HÉ R ANDRE A<br>1100 BUDAPES I<br>HATHÁZ U. 11. IV/4<br>Magyarország<br>Közösségi adószám: | Számlaszám:<br>SHCO-2008 / 00020<br>Számla kelte:<br>2008.03.04<br>Fizetési határidő:<br>2008.03.04 |                       |
| Bank: UNICREDIT BANK HUNGARY ZRT.<br>Tel: - Fax: -<br>eMail: info@k2d.hu                                                                           | Levelezési cím:<br>*FE HÉ R ANDRE A<br>1100 BUDAPES<br>HATHÁZ U. 11. IV/4<br>Magyarország               | Teljesítés dátuma:<br>2007.07.07<br>Fizetés módja:<br>Készpénz                                      |                       |
| Jármú ad atok: Rendszán : AAA111<br>Alvázszán : 456456<br>Motorszán : 456546                                                                       |                                                                                                    | Gyårtmåny: HONDA<br>Típus: SZGK<br>Modell: JAZZ 1.41LS                                              |                       |
| Futott frm                                                                                                    |                                                                                                    | Szin: FFFF                                                                                          |                       |
|                                                                                                    |                                                                                                    | Forg. hely.:                                                                                        |                       |
| Itatiantikai kõd                                                                                                    | le spolgältatás                                                                                         |                                                                                                    |                       |
| Mennyiség Mee. Egységi                                                                                                    | er (HUF) Nettó érték                                                                                    | (HUF) ÀFA ÀFA érték (HU                                                                             | F) Bruttó érték (HUF) |
| 407 JAZZ<br>1.00 DB 2 400<br>lasznált ingőság adója alá vont term                                                                                  | 1.4I LS<br>000,00 2.400 0<br>ék                                                                         | 000,00                                                                                              | 2 400 000,00          |
|                                                                                                    | 2 400 000,00                                                                                            | Számlaérték összesen (HUF):                                                                         | 2 400 000,00          |
|                                                                                                    |                                                                                                    |                                                                                                    |                       |
| ÁFA analitika                                                                                                    |                                                                                                    | The second strength and strength                                                                    | 2 400 000 00          |

#### Bankszámlaszám módosítási lehetőség

Mindegyik prefixű számla készítésekor lehetőség van bankszámlaszámot módosítani. A rendszer felhozza az alapértelmezettet, de a **k**attintással megnyíló **"Válasszon bankszámlaszámot"** ablakban ez cserélhető a megfelelőre.

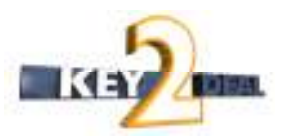

| erem, adja meg a számla követk | ető adata | ait!       |                  |          |
|--------------------------------|-----------|------------|------------------|----------|
| Fizetési mód                   |           | Határidő   | Teljesítés dátu  | ima      |
|                                |           | <b></b>    | 2008.03.06       |          |
| Folyószln nem átfutó           |           | Pld. szám: | 1 🚔              |          |
|                                |           | Nyelv      | Magyar 🗸         |          |
|                                |           | Bank. szla | 99999999-9999999 | 9-       |
| Megjegyzés                     |           |            |                  |          |
|                                |           |            |                  |          |
|                                |           |            |                  |          |
|                                |           |            |                  | NO<br>OK |
|                                |           |            |                  |          |

#### • Számlákon hivatkozás a rendszer készítőjére és a megfelelő törvényre

Minden a rendszerből elkészülő számla alján megjelenik a megfelelő ÁFA törvényre történő hivatkozás, továbbá feltűntetésre kerül a rendszert szállító cég megnevezése:

A számla a 2007. évi CXXVII törvény 169-es paragrafusának m egfelel.

DLM Solutions Kit - Key2Deal Vállalatirányítási Rendszer - www.key2deal.hu

xd16oui\_inv\_shco\_1.rpt Ver: 13

#### • 15 napnál régebbi teljesítésű számlák

Az egyik legjelentősebb változás az, hogy 2008-tól a teljesítést követő 15 napon belül ki kell állítani a számlát. Ez azt jelenti a gyakorlatban, hogy a számla dátumához képest maximum 15 nappal lehet korábbi dátumú a teljesítési határidő. Ezzel az új szabállyal minden számlázással foglalkozó munkatársnak tisztában kell lennie. Fel kell hívni a cégben minden számlázó figyelmét arra, hogy a teljesítést követő 15 naptári napon belül számlázni kell.

A jogszabály egyenlőre nem rendelkezik arról, mi történik, ha mégsem történne meg a számlázás a teljesítést követő 15 napon belül. A 15 napos jogszabály nem vonatkozik a folyamatos teljesítésekre, a folyamatos teljesítéseknél a teljesítési dátum a fizetési határidő napja lesz (ahogy korábban is volt).

A K2D rendszer abban az esetben, ha a felhasználó 15 napnál korábbi teljesítési dátumra kíván számlát kiállítani, nem tiltja a 15 napnál korábbi számla kiállítását, csak figyelmezteti a felhasználót az érvényes jogszabályokra. A felhasználónak kell eldöntenie, hogy módosítja a teljesítési dátumot a 15 napos szabálynak megfelelően, vagy kiállítja 15 napnál régebbi teljesítési dátumra számlát.

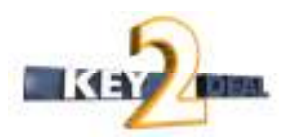

| kerem, adja meg a számla követkető                             | adatait!                                                                           |                                                                                                    |
|----------------------------------------------------------------|------------------------------------------------------------------------------------|----------------------------------------------------------------------------------------------------|
| Fizetési mód                                                   | Határidő                                                                           | Teljesítés dátuma                                                                                                    |
| Készpénz 🔻                                                     | -                                                                                  | 2008.01.01                                                                                                    |
| ✓ FolyószIn nem átfutó                                         | Pld. szám:                                                                         | 1                                                                                                    |
|                                                                | Nyelv                                                                              | Magyar 👻                                                                                                    |
|                                                                | Bank. szla                                                                         | 99999999-99999999-                                                                                                    |
| Figyelem                                                       |                                                                                    | Image: State State Sta |
| Ön most 15 napna<br>Ez a hatályos jogs:<br>Biztos, hogy folyta | ál régebbi teljesítési dát<br>zabályok alapján nem lı<br>atni kívánja a számla kil | umra kíván számlát kiállítani.<br>ehetséges.<br>bocsátását?                                                                                                    |
|                                                                |                                                                                    | Yes No                                                                                                    |
|                                                                |                                                                                    |                                                                                                    |
| Mentés                                                         |                                                                                    |                                                                                                    |

#### • Tárgyi adómentes kulcs helyett "Adó alól mentes"

2008-tól a a tárgyi adómentes tevékenység megszünik, helyébe a **"Adó alól mentes"** elnevezés lép. Ez a változás azt jelenti, hogy a finanszírozási és biztosítási jutalékszámlák kiállításakor a korábbi tárgyi adómentes ÁFA kód helyett az "Adó alól mentes" (rövidítése: AAM) ÁFA kódot kell kiválasztani, ami a korábbi tárgyi adómentes tevékenységhez hasonlóan szintén 0%-os ÁFÁ-s, vagyis mentes az adó alól.

| D                                                                                                    |                         |                                                                                                    | Szaml<br>Masolan péld                 | 8.<br>Any                                                                                                    |                                                                                                    | 3 / 1. sidal           |
|----------------------------------------------------------------------------------------------------|-------------------------|----------------------------------------------------------------------------------------------------|---------------------------------------|----------------------------------------------------------------------------------------------------|----------------------------------------------------------------------------------------------------|------------------------|
| Saaffac<br>K1D TE SZI KFY.<br>207 Budapat<br>Zays 34<br>Antonia Uliiili-4-11<br>Energia u Dalison-dotomic -lasioni<br>Energia u Dalison-dotomic -lasioni<br>Energia u Dalison-dotomic -lasioni<br>Energia u Dalison-dotomic -lasioni<br>Energia u Dalison-dotomic - lasioni<br>Energia u Dalison-dotomic - lasioni<br>Energia u Dalison-d |                         | Vard. Panamid: Bit<br>GHE CORITS TIBOX<br>1194 BUDAPEST<br>UDV ARHELY U II.<br>Magyannesig<br>Law decisi the<br>GHE CORITS TIBOX<br>1194 BUDAPEST<br>UDV ARHELY U.M.<br>Magyannesig |                                       | Scienter ne<br>GENO-2008 - 00024<br>Sciente keller<br>2008 03.06<br>Familia keller<br>2008 03.06<br>Tabula keller |                                                                                                    |                        |
|                                                                                                    |                         |                                                                                                    |                                       |                                                                                                    | Fastionaldja<br>Dios 03.06<br>Fastionaldja<br>Ekspiez                                                                                                    |                        |
| Linnar Han I ald                                                                                                    | Termi                   | i, conginua                                                                                                    | 4.                                    | 1.1.1.1.1.1.1.1                                                                                                   | 10                                                                                                    | 9                      |
| Mennying Man                                                                                                    | Egyidgi                 | (NUT)                                                                                                    | Next Hole: (813                       | AFA                                                                                                    | AFA NIM (HI                                                                                                    | F) Doutst Solid: (H19) |
| 715<br>1,00 DB                                                                                                    | JUTA<br>II              | 1.BR<br>111,00                                                                                                    | 11 111,4                              | AAM                                                                                                    | .0                                                                                                    | 00 11 111,00           |
|                                                                                                    |                         |                                                                                                    |                                       | Šzizla irsik<br>ÁFA öszzes                                                                                        | tunner (HUF)<br>n (HUF):                                                                                                    | 11 111,00<br>0,00      |
|                                                                                                    | EFA analitika           |                                                                                                    |                                       | Timored in the                                                                                                    | and a state of the state of the | 11 111 00              |
| të dilimans                                                                                                    | alep (#UT)<br>13 111.00 | Ar<br>Hunnauri                                                                                                    | TA (HUT)<br>0.00<br>A BANKEZANIA ITAN | a NEIVALTOR                                                                                                    |                                                                                                    |                        |